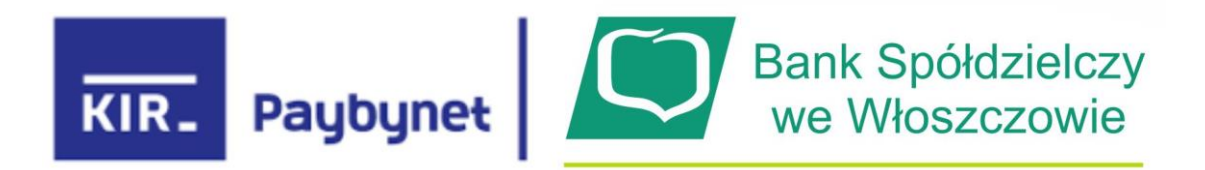

## Instrukcja korzystania z Paybynet przy płatnościach na Allegro

Przy finalizowaniu płatności za zakupiony przedmiot wybieramy opcję szybki przelew

# Metoda płatności allegro Finanse

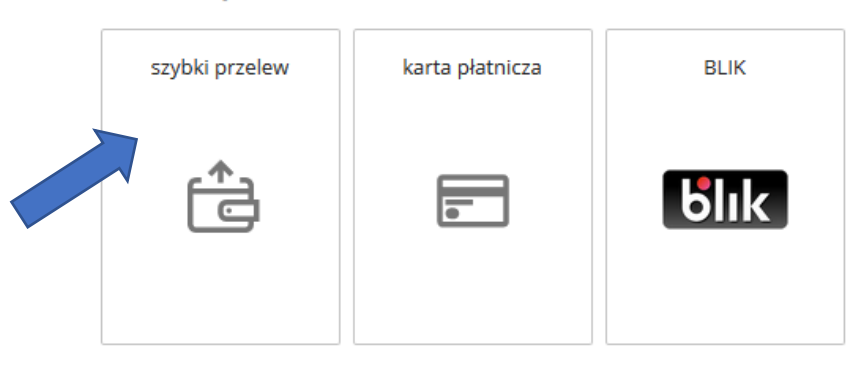

pojawia się okno na którym wybieramy Banki Spółdzielcze

#### Przelewy bankowe

| inteligo             | Płacę z Inteligo              |   | Millennium                                             | Płacę z Millennium              |
|----------------------|-------------------------------|---|--------------------------------------------------------|---------------------------------|
|                      | Crédit Agricole e-przelew     |   | m <mark>Bank</mark><br>mTransfer                       | mTransfer                       |
| nest)                | Nest Bank                     |   | BNP PARIBAS                                            | BNP Paribas                     |
| Bank Pek             | io Płacę z Bankiem Pekao S.A. |   | T · · · USŁUGI BANKOWE<br>dostatuzane przez Alior Bank | Płacę z T-Mobile Usługi Bankowe |
| PKO                  | Płacę z IPKO                  |   |                                                        | Płacę przełewem tradycyjnym     |
| ⊖ plus <b>≎ban</b> l | Płacę z Plus Bank             |   | <b>Stildea Bank</b>                                    | Przelew z Idea Bank             |
| Bank Pocztowy        | e-transfer Pocztowy24         |   | PLAC Z                                                 | Płać z ING                      |
|                      | k Przelew z PBS               | ۲ | SGB BPS                                                | Banki Spółdzielcze              |
| GET IN BAN           | K Płacę z Getin Bank          |   | ALIOR                                                  | Płacę z Alior Bankiem           |
| NOBLE BANK           | Placę z Noble Bank            |   | citi handlowy                                          | Płacę z Citi Handlowy           |
| B B B A N K          | Płać z BOŚ                    |   | <b>Santander</b>                                       | Przelew24                       |

na którym wybieramy Banki Spółdzielcze

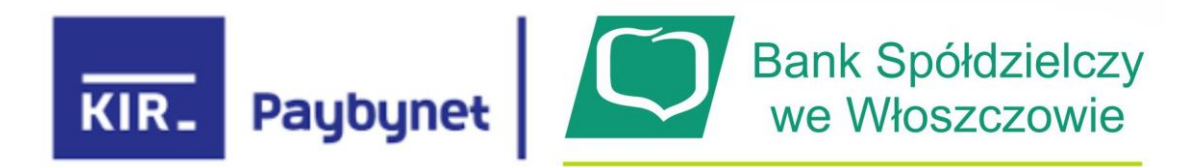

wybrana zostaje płatność szybki przelew poprzez Banki Spółdzielcze

Metoda płatności allegro Finanse

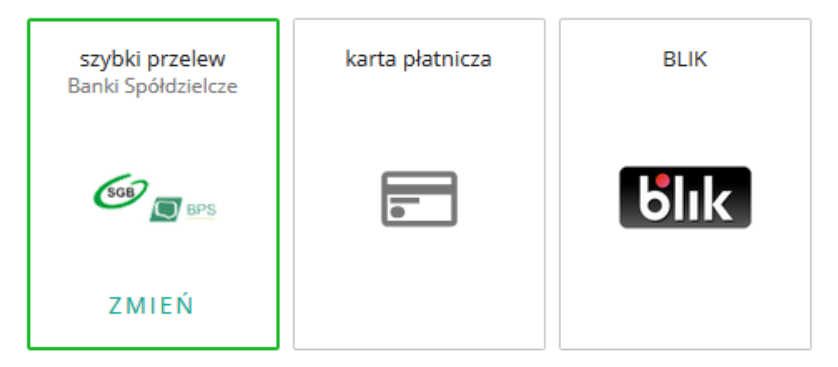

Płatność obsługiwana przez Przelewy24. Zmień Przechodząc dalej akceptujesz regulamin tej usługi.

Po kliknięciu na "KUPUJĘ I PŁACE" zostajemy przekierowani na stronę płatności Paybynet

| KIR. Paybynet                                     |                                                                      | The second second second second second second second second second second second second second second second se |
|---------------------------------------------------|----------------------------------------------------------------------|----------------------------------------------------------------------------------------------------|
|                                                   | Podsumowanie<br>Nazwa odbiorcy: Przełewy2<br>Identyfikator 045465004 | Wybierz formę płatności                                                                                         |
| Statement and and and and and and and and and and | płatności:<br>Ważność transakcji 04-12-2019 18:08:0<br>wygasa:       | Banki<br>Spółdzielcze                                                                                           |
|                                                   | Prowizja KIR: PLN 0,0<br>Kwota płatności: PLN 34,0                   | Akceptuję Bezulamin Ubłud Jednorazowej płatności z wykorzystaniem Systemu Paybynet.                             |
| ar management of                                  | Eącznie do zapłaty: PLN 34,0                                         | Powrót Zupłac                                                                                                   |

Na stronie Akceptujemy regulamin płatności i klikamy na przycisk Banki Spółdzielcze oraz przycisk Dalej

|           | Nybierz formę płatności                                                                     |             |  |
|-----------|---------------------------------------------------------------------------------------------|-------------|--|
| +         | Banki<br>Spółdzielcze                                                                       |             |  |
|           | Akceptuję <u>Regulamin Usługi jednorazowej płatności</u> z wykorzystaniem Systemu Paybynet. |             |  |
|           | Powrát                                                                                      | Dalej →     |  |
| A COLORED |                                                                                             | ALL ALL ALL |  |

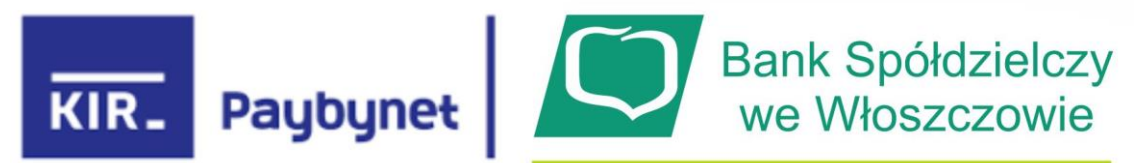

Pojawia się okno na którym wybieramy województwo w którym znajduje się bank (świętokrzyskie) oraz sam bank

| Vybierz województwo         |          |   |
|-----------------------------|----------|---|
| - wybierz -                 |          | ~ |
| Vybierz oddział             |          |   |
| - wybierz -                 |          | ~ |
|                             |          |   |
| Vyszukaj bank spółdzielczy  |          |   |
| Q podaj nazwę banku lub mie | iscowość |   |
|                             |          |   |

Po wyborze w oknie klikamy na przycisk Zapłać:

| Wybierz swój bank                  |           |          |
|------------------------------------|-----------|----------|
| Wybierz województwo                |           |          |
| Świętokrzyskie                     |           | ~        |
| Wybierz oddział                    |           |          |
| Bank Spółdzielczy we Włoszcz       | owie      | ~        |
|                                    |           |          |
| Wyszukaj bank spółdzielczy         |           |          |
| $\bigcirc$ podaj nazwę banku lub m | ejscowość |          |
|                                    |           |          |
| Powrót                             |           | Zapłać → |

I otrzymujemy komunikat:

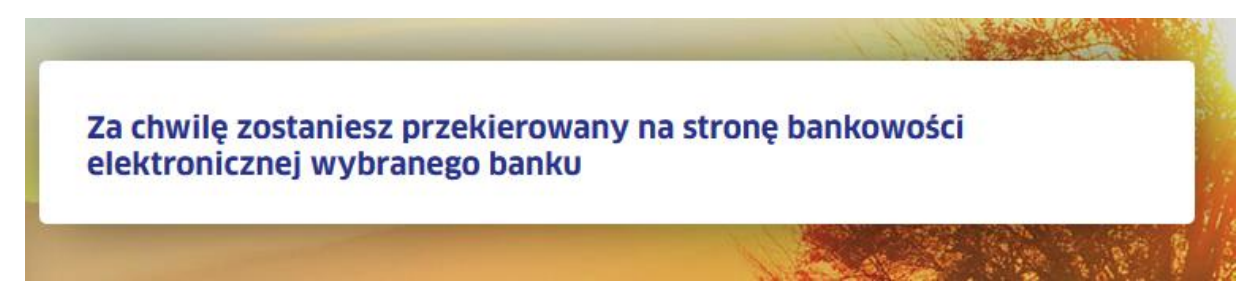

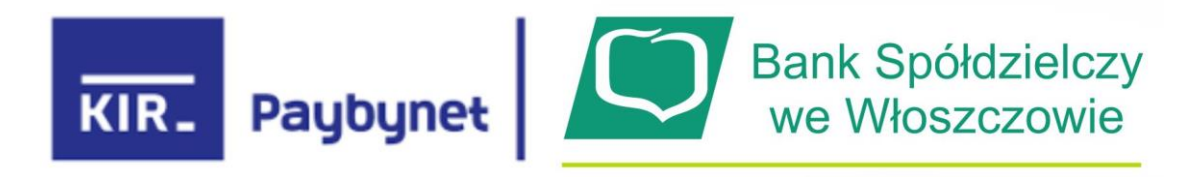

#### Zostajemy przekierowani na stronę logowania eBankNet BS Włoszczowa:

| Bank Spółdzielczy<br>we Włoszczowie | <i>e</i> BankNet |
|-------------------------------------|------------------|
| Logowanie do systemu                |                  |
| Login                               |                  |
| Hasio                               |                  |
|                                     | Zaloguj          |

UWAGA!

Ze względu na liczne zagrożenia w sieci Internet prosimy zawsze sprawdzać czy strona identyfikuje się ważnym i prawidłowym certyfikatem!

| 🛈 🔒 htt                                                                                                    | os://ebank.bs-wloszczowa.com.pl/#login                                                                      |
|----------------------------------------------------------------------------------------------------|----------------------------------------------------------------------------------------------------|
|                                                                                                    | Bank Spółdzielczy<br>we Włoszczowie                                                                         |
|                                                                                                    |                                                                                                    |
| odgląd certyfikatu: "ebank.                                                                                                    | os-wioszczowa.com.pi                                                                                        |
| odgląd certyfikatu: "ebank.<br>Ogólne Szczegóły                                                                                                    | os-moszczowa.com.pi                                                                                         |
| <sup>o</sup> dgląd certyfikatu: "ebank.<br><u>O</u> gólne <u>S</u> zczegóły                                                                                                    | os-wioszczowa.com.pi                                                                                        |
| Odgląd certyfikatu: "ebank.<br>Ogólne Szczegóły<br>Niniejszy certyfikat zos                                                                                                    | tał zweryfikowany do wykorzystania przez:                                                                   |
| <sup>o</sup> odgląd certyfikatu: "ebank.<br><u>O</u> gólne <u>S</u> zczegóły<br><b>Niniejszy certyfikat zos</b><br>Certyfikat SSL klienta                                                         | tał zweryfikowany do wykorzystania przez:                                                                   |
| Odgląd certyfikatu: "ebank.<br>Ogólne Szczegóły<br>Niniejszy certyfikat zos<br>Certyfikat SSL klienta<br>Certyfikat SSL serwera                                                                   | tał zweryfikowany do wykorzystania przez:                                                                   |
| <sup>2</sup> odgląd certyfikatu: "ebank.<br><u>O</u> gólne <u>S</u> zczegóły<br><b>Niniejszy certyfikat zos</b><br>Certyfikat SSL klienta<br>Certyfikat SSL serwera<br><b>Wystawiony dla</b>      | tał zweryfikowany do wykorzystania przez:                                                                   |
| <sup>2</sup> odgląd certyfikatu: "ebank.   Ogólne Szczegóły   Niniejszy certyfikat zos Certyfikat SSL klienta   Certyfikat SSL serwera Wystawiony dla   Nazwa pospolita (CN) Nazwa pospolita (CN) | tał zweryfikowany do wykorzystania przez:                                                                   |
| Odgląd certyfikatu: "ebank.<br>Ogólne Szczegóły<br>Niniejszy certyfikat zos<br>Certyfikat SSL klienta<br>Certyfikat SSL serwera<br>Wystawiony dla<br>Nazwa pospolita (CN)<br>Organizacja (O)      | tał zweryfikowany do wykorzystania przez:<br>ebank.bs-wloszczowa.com.pl<br>Bank Spoldzielczy we Wloszczowie |

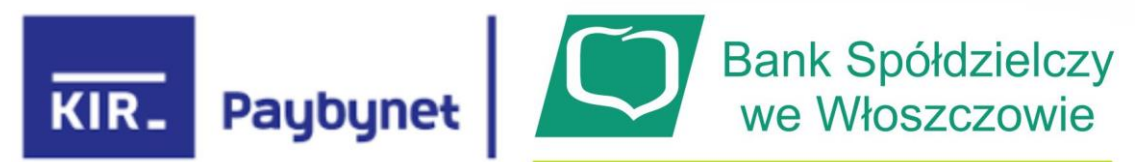

Po zalogowaniu się do systemu eBankNet pojawia się nam wypełniony przelew:

|                             |                                                    | Wyle              | yguj (4:56) |
|-----------------------------|----------------------------------------------------|-------------------|-------------|
| Krok 1. Typ przelewu        |                                                    |                   | Krajowy     |
| Krok 2. Przelew z rachunku  | 85250002                                           | (Dostępne środki: | PLN)        |
| Krok 3. Przelew na rachunek |                                                    | 16101133 :        |             |
| Krok 4. Dane do przelewu    |                                                    |                   |             |
| Rachunek odbiorcy           | 16101133                                           |                   |             |
| Nazwa odbiorcy              | PayPro S.A. ul. Kanclerska 15 60-327 Poznan Polska |                   |             |
|                             |                                                    |                   |             |
| Tytuł przelewu              | Przelewy24 Allegro                                 |                   |             |
| rytar przełewa              |                                                    |                   |             |
|                             |                                                    |                   |             |
| Kwota przelewu              |                                                    | 34,02             | PLN         |
| Data wykonania przelewu     | 2019-12-04                                         |                   |             |

Jeśli dane transakcji są prawidłowe to klikamy na przycisk "Dalej"

| we Włoszczowie                                         | eBankN                                                                                           |
|--------------------------------------------------------|--------------------------------------------------------------------------------------------------|
|                                                        | Wylog                                                                                            |
| Autoryzacja przelewu: Pa                               | ayByNet                                                                                          |
| Rachunek odbiorcy                                      | 16101133<br>( 16101133 ))<br>SGB-BANK Oddział w Poznaniu<br>ul.Mielżyńskiego 22<br>61-725 Poznań |
| Nazwa odbiorcy                                         | PayPro S.A. ul. Kanclerska 15 60-327 Poznan Polska                                               |
| Tytuł przelewu                                         | Przelewy24 Allegro                                                                               |
| Kwota przelewu                                         | 34,02 PLN                                                                                        |
| Data wykonania przelewu                                | 2019-12-04                                                                                       |
| Podaj hasło SMS dla operacji nr 2 z<br>dnia 2019-12-04 | SMS został wysłany                                                                               |
| dnia 2019-12-04                                        | SMS został wysłany Anuluj Wstecz                                                                 |

Bank Spółdzielczy we Włoszczowie

Kontakt • Film instruktażowy • Strona Główna • Regulamin • Instrukcja • Wymagania • Tabela kursów walut

Autoryzujemy przelew poprzez SMS i klikamy zatwierdź.

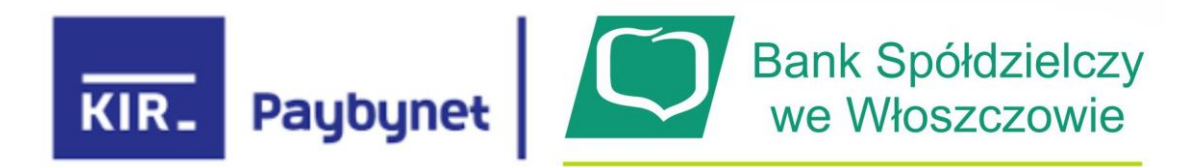

Otrzymujemy informację o przyjęciu przelewu do realizacji:

| Bank Spółdziel<br>we Włoszczow   | <i>e</i> BankNet                                                                                        |
|----------------------------------|----------------------------------------------------------------------------------------------------|
|                                  | Wyloguj (4:51)                                                                                          |
|                                  | • Przelew przyjęty do realizacji                                                                        |
|                                  | Kliknij tutaj jeśli nie zostaniesz przekierowany automatycznie                                          |
| Bank Spółdzielczy we Włoszczowie | Kontakt • Film instruktażowy • Strona Główna • Regulamin • Instrukcja • Wymagania • Tabela kursów walut |

Zostajemy automatycznie przekierowani z powrotem na stronę Allegro

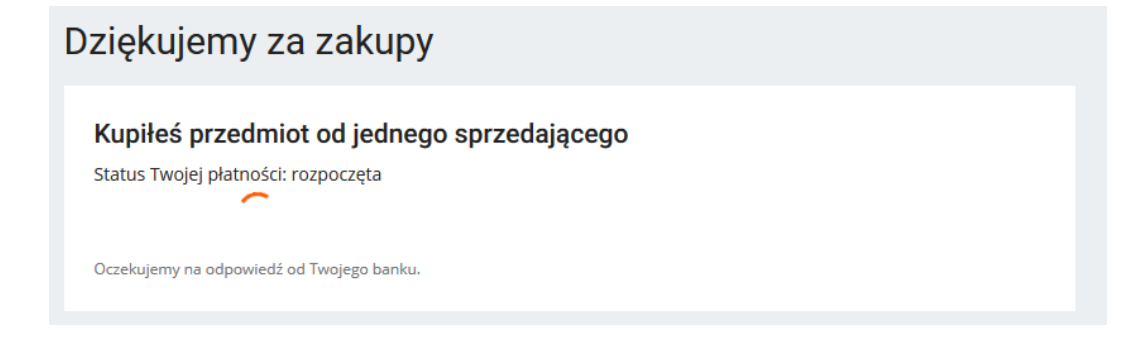

Gdzie po chwili powinnyśmy dostać wiadomość o statusie płatności

Dziękujemy za zakupy

Kupiłeś przedmiot od jednego sprzedającego

Status Twojej płatności: rozpoczęta

Płatność nadal się rozlicza. Jej bieżący status znajdziesz w zakładce Moje zakupy

Jeśli proces przebiegł prawidłowo w ciągu kilku minut powinnyśmy otrzymać na adres mailowy wykorzystywany w Allegro informację iż:

### Twoja wpłata została przekazana sprzedającym

Życzymy udanych zakupów przy wykorzystaniu Paybynet BS Włoszczowa